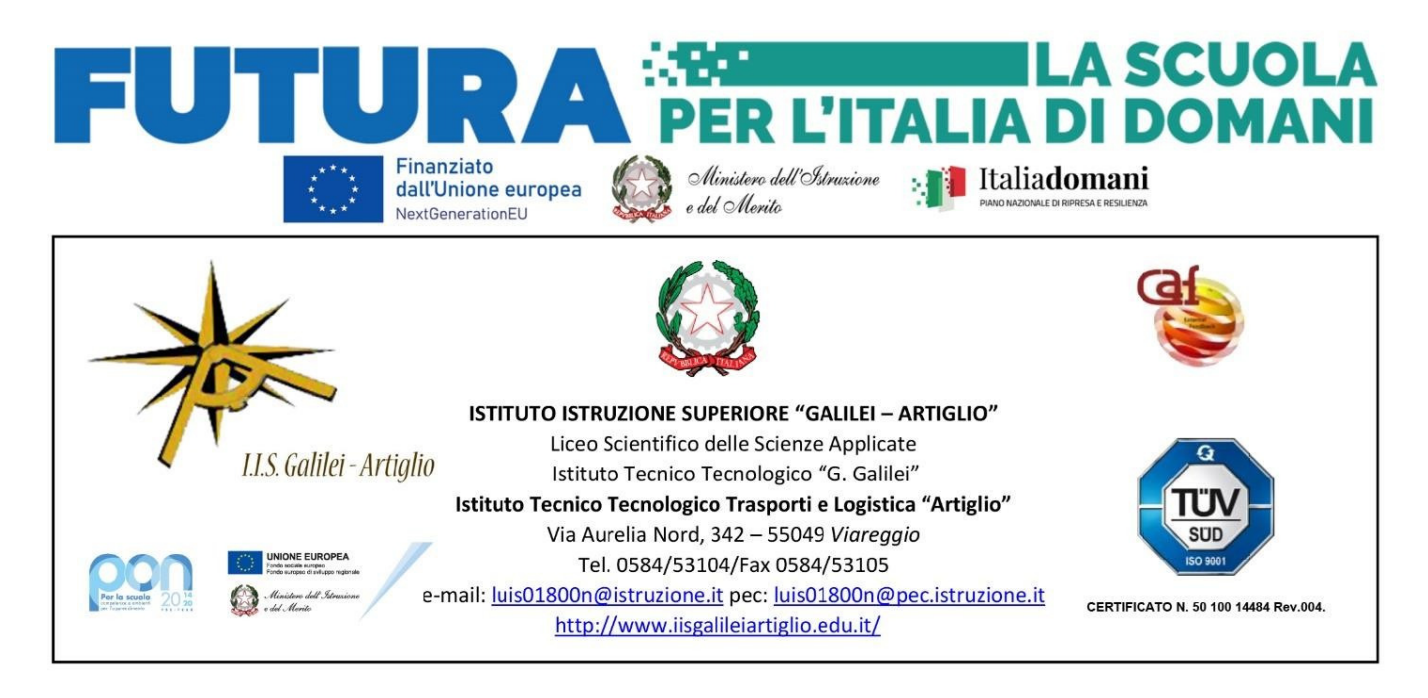

Circ. 109

## A TUTTI I DOCENTI A TUTTO IL PERSONALE ATA

Oggetto: Ricevimenti settimanali a.s.2024/2025

Si invita tutto il personale docente ad inserire nel portale Argo – **Registro elettronico didUP** il proprio calendario di ricevimento utilizzando i periodi sottoelencati e secondo le indicazioni riportate nell'allegato. L'inserimento dovrà avvenire entro l'8 novembre p.v. e l'inizio dei colloqui è previsto per il giorno 11 novembre p.v.

Per i colloqui tramite G-meet, il docente invierà il link per l'incontro su "Meet" all'indirizzo mail che compare nella prenotazione su Argo. L'invio del link permetterà ai genitori di partecipare al colloquio utilizzando un qualsiasi account. In casi particolari i genitori potranno inviare richiesta alla mail della scuola per effettuare i colloqui in presenza.

| Novembre | Dal 11 al 15<br>Dal 25 al 29      |
|----------|-----------------------------------|
| Dicembre | Dal 02 al 06<br>Dal 09 al 13      |
| Gennaio  | Dal 20 al 24                      |
| Febbraio | Dal 03 al 07<br>Dal 17 al 21      |
| Marzo    | Dal 03 all'08<br>Dal 17 al 21     |
| Aprile   | Dal 31/03 al 04<br>Dal 07 all' 11 |
| Maggio   | Dal 05 al 09<br>Dal 19 al 23      |

Periodi di ricevimento A.S. 2024-2025

Viareggio, 05.11.2024

## RICEVIMENTO GENITORI Procedura inserimento date e orario

Il docente, dopo l'accesso al programma Argo – <u>Registro elettronico didUP</u>, deve cliccare sul pulsante "Comunicazioni" (1) e poi su "ricevimento genitori" (2) . Selezionare il pulsante 'Aggiungi ë comparirà la schermata sotto riportata:

| Menù                                                                                                    | * Aggiungi ricevimento                                                                                                    | Indietro Inserisci                                                                                                    |
|----------------------------------------------------------------------------------------------------|----------------------------------------------------------------------------------------------------|----------------------------------------------------------------------------------------------------|
| 🗅 Home                                                                                                    |                                                                                                    |                                                                                                    |
| <ul> <li>Registro</li> <li>Scrutini</li> <li>Didattica</li> <li>Bacheca</li> <li>K<sup>1</sup> Comunicazioni</li> </ul>                                                                                                    | Ricevimento Singolo     Ricevimento     Periodico     Ripeti nei giorni:     Lunedi     Marter                                                     | Giovedi<br>di 🛛 Venerdi                                                                                                    |
| Martin Invio email                                                                                                    | Merco                                                                                                    | ledi 🗌 Sabato                                                                                                    |
| <ul> <li>Docenti per classe</li> <li>Eletti Consiglio di Classe</li> <li>Eletti Consiglio di Istituto</li> <li>Orario</li> <li>Stampe</li> <li>Servizi Personale</li> <li>Strumenti</li> <li>Accedi a bSmart</li> <li>Logout</li> </ul> | Dal: 08/11/2021<br>al: 27/05/2022<br>Opzioni<br>Oun ricevimento da<br>Prenotazion<br>Ore: 00<br>da:                                                | Ore:       09 <ul> <li>Minuti:</li> <li>40</li> <li>Alle</li> <li>Ore:</li> <li>10</li> <li>Minuti:</li> <li>40</li> <li>a:</li> <li>1 giorno prima del ricevimento</li> </ul> |
|                                                                                                    | Altre informazioni per le famiglie<br>Luogo del ricevimento: ON LINE su G-Meet<br>Link https://<br>Annotazioni: Specificare delle note per le fami | iglie 250/250                                                                                                    |
|                                                                                                    | E-mail docente: nome.cognome@galileiviareggio                                                                                                    | met                                                                                                    |

dove sarà possibile inserire:

- tipo di ricevimento: periodico (3)
- giorno settimana: (cliccare su un giorno) (4)
- periodo: (08/11/2021-27/05/22) (5)
- ora inizio ora fine (formato HH:MM es: 09:00) (6)
- cliccare su <sup>"più</sup> ricevimenti da" e inserire 10Minuti (Numero prenotazioni: 6) (7)
- Prenotazione consentita da 5 giorni prima a 1 giorno prima (7)
- Luogo di ricevimento: ONLINE su Gmeet
- Cliccare su pubblica (8) (se si vuole che le famiglie possano contattare il docente via mail)

NB: se si vuole ricevere comunicazioni di prenotazioni o disdette è necessario attivare la relativa opzione in strumenti>Opzioni famiglia (9)

Il programma creerà un calendario di ricevimento, è possibile selezionare un giorno o più giorni per cancellarli.

**Per selezionare i giorni di ricevimento da eliminare in base al calendario allegato alla circolare:** selezionare i giorni da cancellare e infine cliccare su Aggiurigi e scegliere elimina selezionati

|                                                                                                    | מסוטי | IISTRU                                               | IZIONE SUPERIORE - "GALILEI - AR | RIIGHO.          |                                |                       |              |
|----------------------------------------------------------------------------------------------------|-------|------------------------------------------------------|----------------------------------|------------------|--------------------------------|-----------------------|--------------|
| Menù                                                                                                    | ×     | Rice                                                 | vimenti docente dal 02/1         | 1/2021 al 3      | 1/05/2022                      |                       |              |
| Home Registro Scrutini Didattica                                                                                                    |       | Filtra date<br>Dat 02/11/2021 At 31/05/2022 Aggiorna |                                  |                  | 122 🛗 Aggroma                  |                       | (Applumpi +) |
| <ul> <li>Bacheca</li> <li>Comunicazioni</li> <li>Invio email</li> </ul>                                                                                                    |       | b                                                    | DATA RICEVIMENTO                 | STATO<br>PRENOTA | PRENOTAZIONI<br>CONSENTITE     |                       |              |
| Q Ricevimento docente                                                                                                    |       | 0                                                    | 11/11/2021 (Glovedi) dalle 09    | 0/6              | dalle 07:00 del 05/11/2021 all | ON Line su G-Meet SI  | 00           |
| Docentiper Classe     Electi Consiglo di Classe     Lecti Consiglo di Istituto     O orano     Siampe     Servizi Personale     Sorumenti     Accedi a bSmart     De Logoui |       |                                                      | 18/11/2021 (Glovedi) dalle 09    | 0/6              | dalle 07:00 del 12/11/2021 all | ON Line su G-Meet Si  |              |
|                                                                                                    |       | 0                                                    | 02/12/2021 (Glovedi) dalle 09    | 0/6              | dalle 07:00 del 26/11/2021 all | ON Line su G-Meet Si  |              |
|                                                                                                    | *     | 0                                                    | 16/12/2021 (Giovedi) dalle 09    | 0/6              | dalle 07:00 del 10/12/2021 ali | ON Line su G Meet Si  |              |
|                                                                                                    |       | 0                                                    | 20/01/2022 (Giovedi) dalle 09    | 0/6              | dalle 07:00 del 14/01/2022 all | ON Line su G-Meet. Si | 00           |
|                                                                                                    |       |                                                      | 03/02/2022 (Giovedi) dalle 09    | 0/6              | dalle 07:00 del 28/01/2022 all | ON Line su G Meet Si  | $\oslash$    |
|                                                                                                    |       | D                                                    | 17/02/2022 (Giovedi) dalle 09    | 0/6              | dalle 07:00 del 11/02/2022 all | ON Line su G-Meet Si  | 00           |
|                                                                                                    |       | 0                                                    | 03/03/2022 (Giovedi) dalle 09    | 0/6              | dalle 07:00 del 25/02/2022 all | ON Line su G-Meet Si  | 00           |
|                                                                                                    |       |                                                      | 17/03/2022 (Giovedi) dalle 09    | 0/6              | dalle 07:00 del 11/03/2022 all | ON Line su G-Meet Si  | $\odot$      |
|                                                                                                    |       |                                                      | 31/03/2022 (Giovedi) dalle 09    | 0/6              | dalle 07:00 del 25/03/2022 all | ON Line su G Meet Si  | 00           |
|                                                                                                    |       |                                                      | 07/04/2022 (Giovedi) dalle 09    | 0/6              | dalle 07:00 del 01/04/2022 all | ON Line su G-Meet Si  | $\oslash$    |
|                                                                                                    |       | 0                                                    | 28/04/2022 (Giovedi) dalle 09    | 0/6              | dalle 07:00 del 22/04/2022 all | ON Line su G-Meet Si  | $\oslash$    |
|                                                                                                    |       |                                                      | 12/05/2022 (Giovedi) dalle 09    | 0/6              | dalle 07:00 del 06/05/2022 all | ON Line su G-Meet Si  | $\odot$      |
|                                                                                                    |       |                                                      | 26/05/2022 (Glovedi) dalle 09    | 0/6              | dalle 07:00 del 20/05/2022 all | ON Line su G-Meet Si  | $\odot$      |

## Risultato dopo la cancellazione

Creato un calendario di ricevimento i genitori potranno effettuare prenotazioni.

Le prenotazioni da parte dei genitori saranno visibili tornando nel sotto menti Comunicazioni-Ricevimento .

,,

## In caso di impossibilità di effettuare il colloquio prenotato dal genitore va cliccato il pulsante

" Comunica Disdetta presente semprenelsotto menù Comunicazioni-Ricevimento.